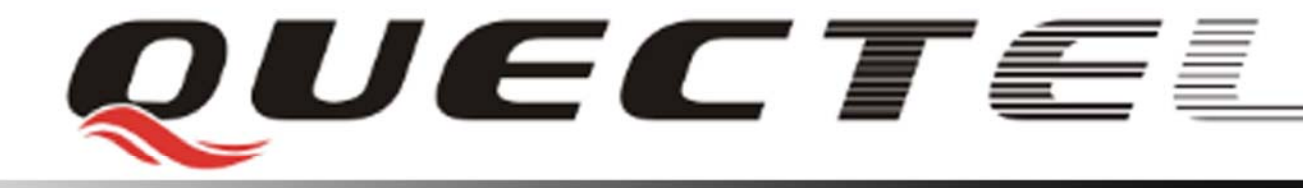

# L10 Quectel GPS Engine

# **EVB User Guide**

L10\_EVB\_UGD\_V1.00

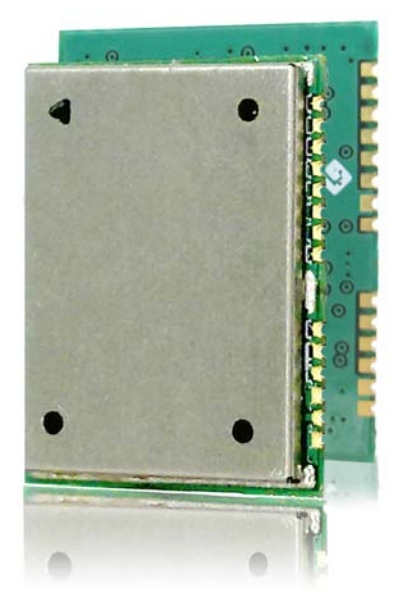

| Document Title      | L10 EVB User Guide |  |
|---------------------|--------------------|--|
| Version             | 1.00               |  |
| Date                | 2009-7-20          |  |
| Status              | Release            |  |
| Document Control ID | L10_EVB_UGD_V1.00  |  |

#### **General Notes**

Quectel offers this information as a service to its customers, to support application and engineering efforts that use the products designed by Quectel. The information provided is based upon requirements specifically provided to Quectel by the customers. Quectel has not undertaken any independent search for additional relevant information, including any information that may be in the customer's possession. Furthermore, system validation of this product designed by Quectel within a larger electronic system remains the responsibility of the customer or the customer's system integrator. All specifications supplied herein are subject to change.

#### Copyright

This document contains proprietary technical information which is the property of Quectel Limited., copying of this document and giving it to others and the using or communication of the contents thereof, are forbidden without express authority. Offenders are liable to the payment of damages. All rights reserved in the event of grant of a patent or the registration of a utility model or design. All specification supplied herein are subject to change without notice at any time.

Copyright © Shanghai Quectel Wireless Solutions Co., Ltd. 2009

# Contents

| Contents                      |  |
|-------------------------------|--|
| Table Index                   |  |
| Figure Index                  |  |
| 0. Revision history           |  |
| 1. Introduction               |  |
| 1.1. Reference                |  |
| 1.2. Abbreviations            |  |
| 2. EVB Kit Introduction       |  |
| 2.1. EVB Top and Bottom View7 |  |
| 2.2. EVB Accessories          |  |
| 3. Interface Application10    |  |
| 3.1. Power Interface          |  |
| 3.2. UART Interface           |  |
| 3.3. USB Interface            |  |
| 3.4. Antenna Interface        |  |
| 3.5. Switches and Buttons     |  |
| 3.6. Operating Status LEDs14  |  |
| 3.7. Test Points              |  |
| 4. EVB and Accessories        |  |
| 5. Installing Device Driver   |  |
| 6. Starting MiniGPS24         |  |

# Table Index

| TABLE 1: REFERENCE                      | 6  |
|-----------------------------------------|----|
| TABLE 2: ABBREVIATIONS                  | 6  |
| TABLE 3: PINS OF UART PORT              |    |
| TABLE 4: PINS OF USB PORT               |    |
| TABLE 5: SWITCHES AND BUTTONS           |    |
| TABLE 6: OPERATING STATUS LEDS          |    |
| TABLE 7: PINS OF X101                   |    |
| TABLE 8: PINS OF X102                   |    |
| TABLE 9: EXPLANATIONS OF MINIGPS WINDOW | 25 |
|                                         |    |

# **Figure Index**

| FIGURE 1: EVB TOP VIEW                                    | 7  |
|-----------------------------------------------------------|----|
| FIGURE 2: EVB BOTTOM VIEW                                 | 8  |
| FIGURE 3: EVB ACCESSORIES                                 | 9  |
| FIGURE 4: POWER INTERFACE                                 | 10 |
| FIGURE 5: UART INTERFACE                                  | 11 |
| FIGURE 6: USB INTERFACE                                   |    |
| FIGURE 7: ANTENNA INTERFACE                               | 13 |
| FIGURE 8: SWITCHES AND BUTTONS                            | 13 |
| FIGURE 9: OPERATING STATUS LEDS                           | 14 |
| FIGURE 10: TEST POINTS X101                               | 15 |
| FIGURE 11: TEST POINTS X102                               | 16 |
| FIGURE 12: EVB AND ACCESSORY EQUIPMENTS WITH SERIAL CABLE |    |
| FIGURE 13: EVB AND ACCESSORY EQUIPMENTS WITH USB CABLE    | 19 |

# 0. Revision history

| Revision | Date      | Author      | Description of change |
|----------|-----------|-------------|-----------------------|
| 1.00     | 2009-7-20 | Tracy ZHANG | Initial               |

# **1. Introduction**

This document defines and specifies the usage of L10 EVB (Evaluation Board). Customer can get useful information about L10 EVB and GPS demo tool from this document.

#### **1.1. Reference**

#### **Table 1: Reference**

| SN  | Document name | Remark          |
|-----|---------------|-----------------|
| [1] | L10_HD        | Hardware Design |

#### **1.2.** Abbreviations

#### Table 2: Abbreviations

| Abbreviation | Description                                   |
|--------------|-----------------------------------------------|
| CNR          | Carrier-to-Noise Ratio                        |
| GPS          | Global Positioning System                     |
| PRN          | Pseudorandom Noise                            |
| SPS          | Standard Positioning Service                  |
| SV           | Satellite Vehicle                             |
| UART         | Universal Asynchronous Receiver & Transmitter |
| USB          | Universal Serial Bus                          |
| UTC          | Universal Time Coordinated                    |
| WGS84        | World Geodetic System 1984                    |

# 2. EVB Kit Introduction

#### **2.1. EVB Top and Bottom View**

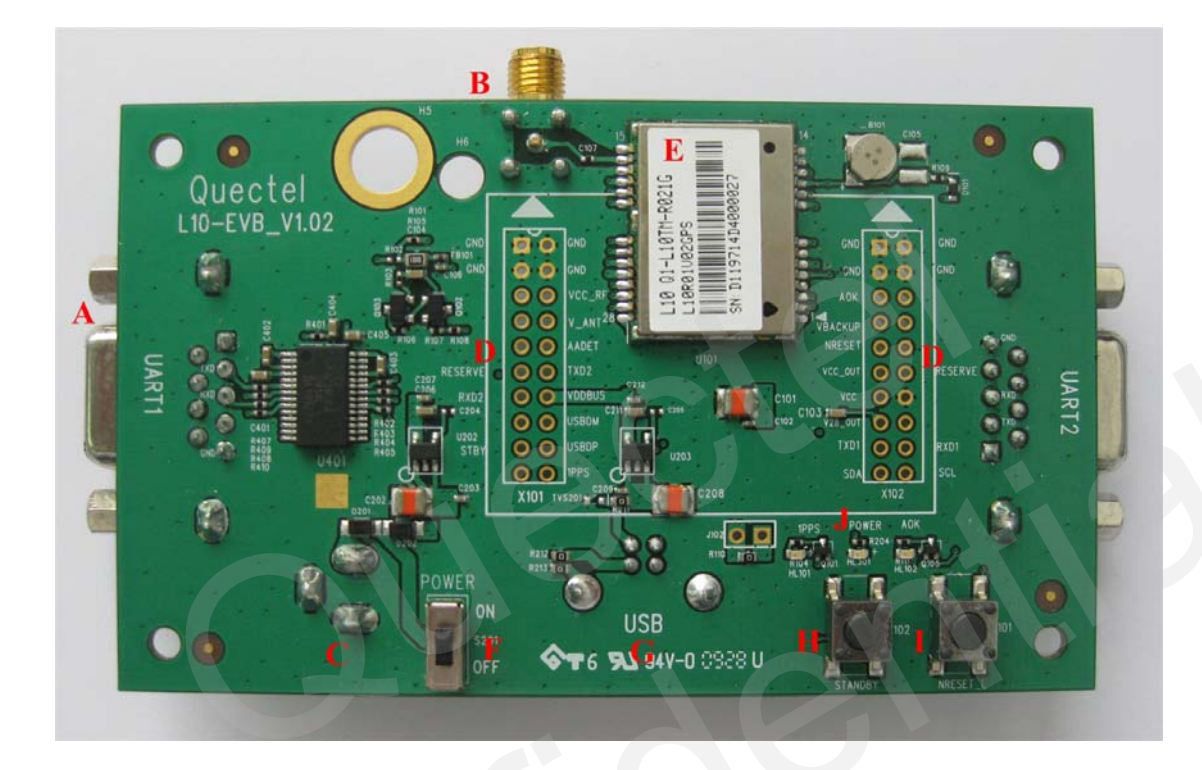

Figure 1: EVB top view

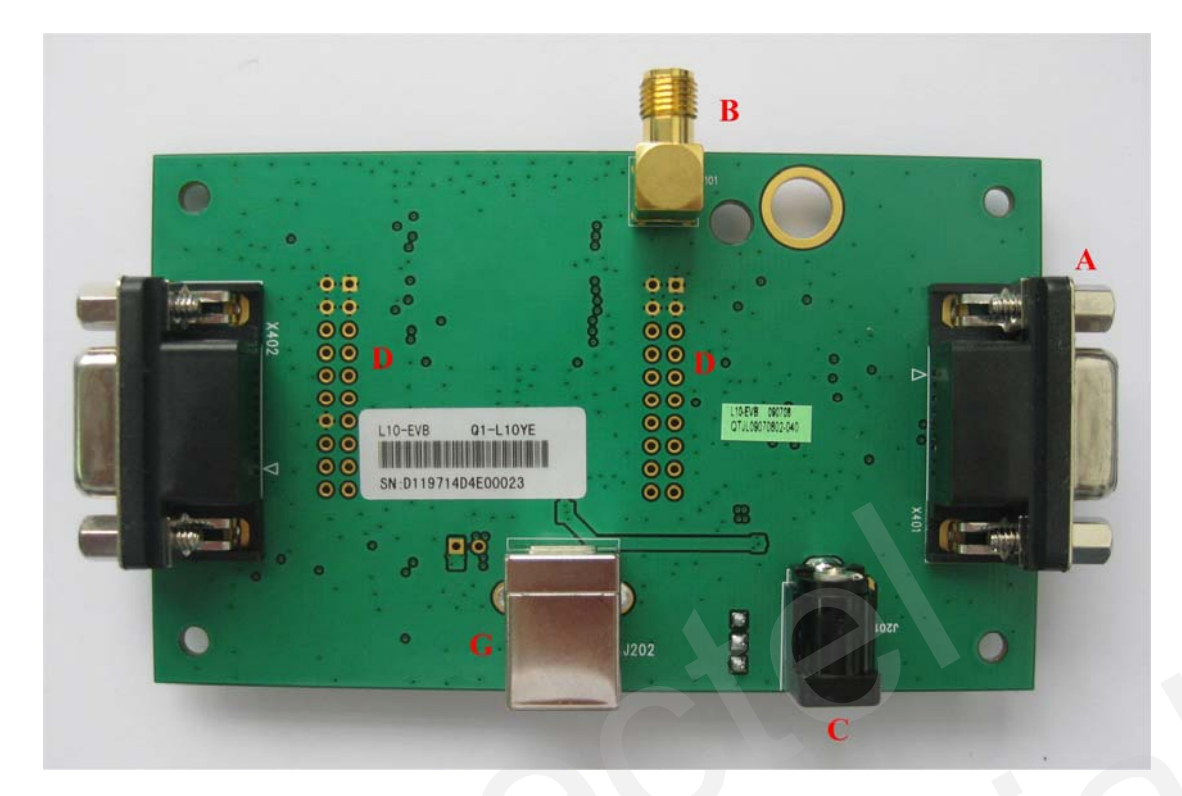

#### Figure 2: EVB bottom view

A: UART port
B: Antenna interface
C: Adapter interface
D: Test points
E: L10 Module
F: POWER switch
G: USB interface
H: STANDBY button
I: RESET button
J: Indication LEDs

#### 2.2. EVB Accessories

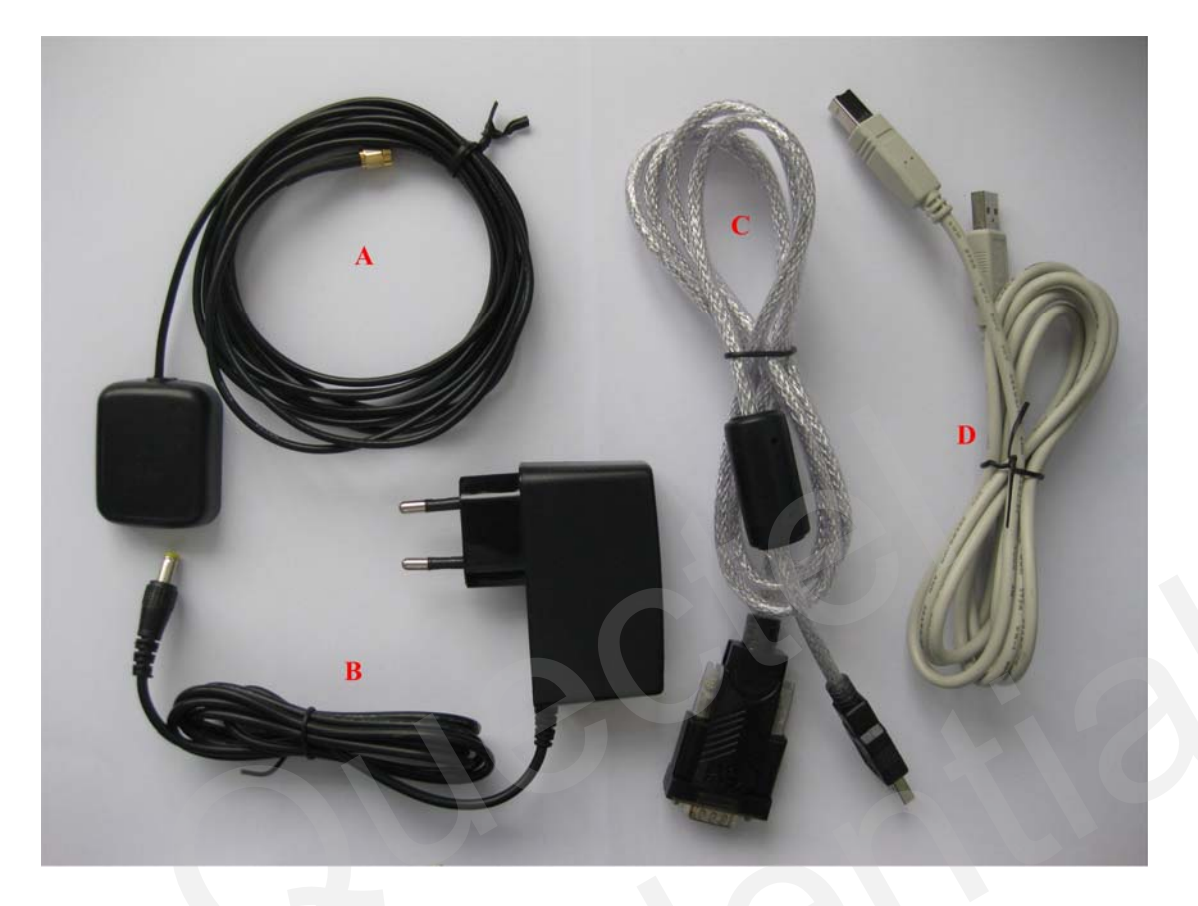

Figure 3: EVB accessories

A: GPS active antenna (3.3V) B: DC5V/2A power adapter C: Serial port cable (USB 2.0) D: USB cable

# **3. Interface Application**

## **3.1.** Power Interface

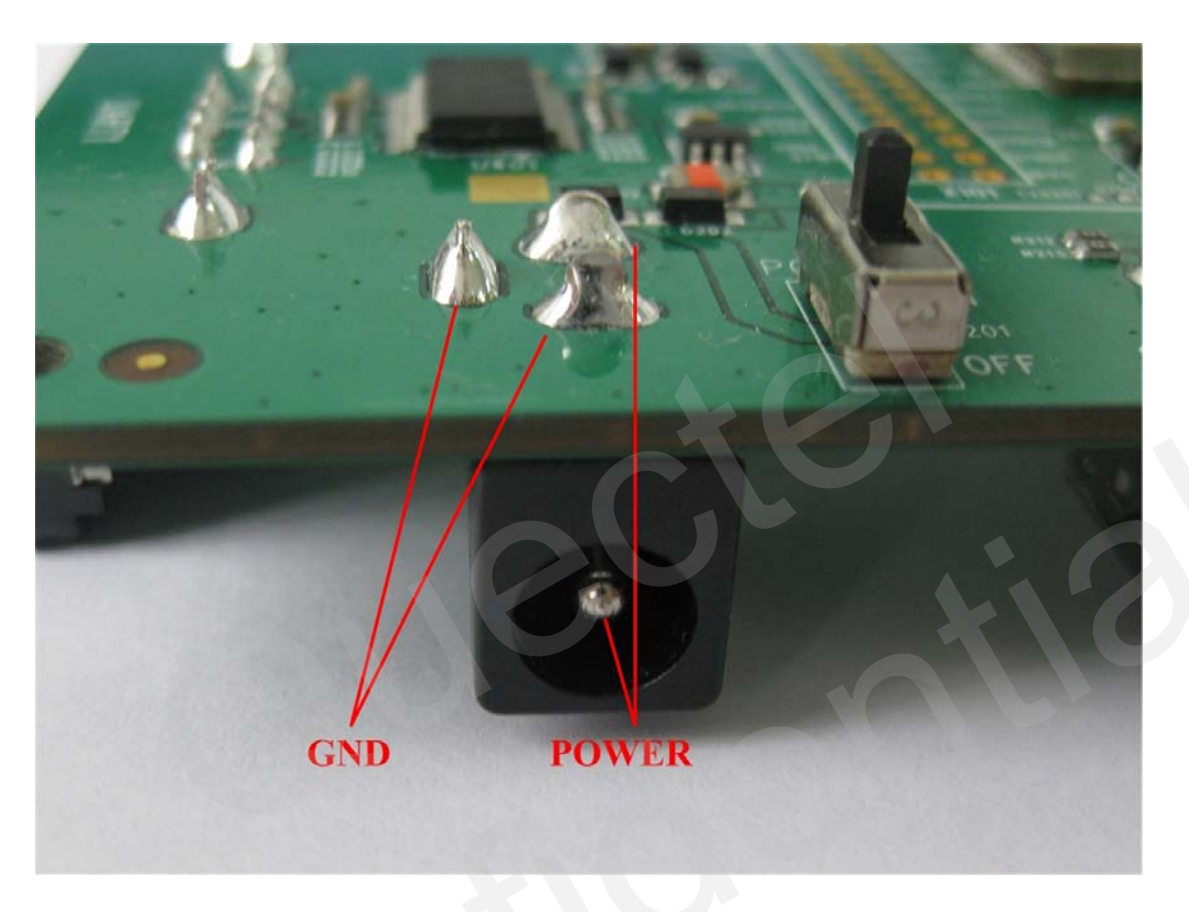

**Figure 4: Power interface** 

## **3.2. UART Interface**

![](_page_11_Picture_3.jpeg)

# Figure 5: UART interface

## Table 3: Pins of UART port

| Pin | Signal | I/O | Description   |
|-----|--------|-----|---------------|
| 2   | TXD    | 0   | Transmit data |
| 3   | RXD    | Ι   | Receive data  |
| 5   | GND    |     | GND           |

#### **3.3. USB Interface**

![](_page_12_Picture_3.jpeg)

## Figure 6: USB interface

| Pin | Signal | I/O | Description           |
|-----|--------|-----|-----------------------|
| 1   | USB_5V | Ι   | Power supply from USB |
| 2   | GND    |     | GND                   |
| 3   | USB_DP | I/O | USB data positive     |
| 4   | USB_DM | I/O | USB data negative     |

## Table 4: Pins of USB port

#### 3.4. Antenna Interface

![](_page_13_Picture_3.jpeg)

Figure 7: Antenna interface

## 3.5. Switches and Buttons

![](_page_13_Picture_6.jpeg)

Figure 8: Switches and buttons

#### Table 5: Switches and buttons

| Part       | Name    | I/O | Description                                                                                                    |
|------------|---------|-----|----------------------------------------------------------------------------------------------------|
| <b>S</b> 1 | POWER I |     | Control power supply from adapter                                                                                             |
| K1         | STANDBY | Ι   | The module will enter into standby<br>mode when pressing this button, and<br>exit standby mode when releasing<br>this button. |
| K2         | RESET_N | Ι   | Press and release this button. Then the module will reset.                                                                    |

## **3.6. Operating Status LEDs**

![](_page_14_Picture_5.jpeg)

**Figure 9: Operating status LEDs** 

## Table 6: Operating status LEDs

| Part | Name  | I/O | Description                                    |
|------|-------|-----|------------------------------------------------|
| T 1  | 1000  | 0   | Flash: fix successfully, the frequency is 1Hz  |
| LI   | IPPS  | 0   | Extinct: no fix                                |
| L2 F | DOWED | 0   | Bright: Power on                               |
|      | FUWER |     | Extinct: Power off                             |
|      |       |     | Bright: Active antenna is short-circuit or not |
| L3   | AOK   | Ο   | assembled                                      |
|      |       |     | Extinct: Active antenna operates normally      |

#### **3.7. Test Points**

![](_page_15_Picture_3.jpeg)

Figure 10: Test points X101

| Table | 7: | Pins | of | X101 | L |
|-------|----|------|----|------|---|
|-------|----|------|----|------|---|

| Pin | Signal    | I/O | Description                 |
|-----|-----------|-----|-----------------------------|
| 1   | GND       |     | Ground                      |
| 2   | GND       |     |                             |
| 3   | NC        |     | Not connected               |
| 4   | NC        |     |                             |
| 5   | NC        |     |                             |
| 6   | RESERVE   |     |                             |
| 7   | RESERVE   |     |                             |
| 8   | NC        |     |                             |
| 9   | EXTINT0   | Ι   | Enter or exit standby mode  |
| 10  | NC        |     |                             |
| 11  | TIMEPULSE | 0   | Time pulse                  |
| 12  | USB_DP    | I/O | USB data positive           |
| 13  | USB_DM    | I/O | USB data negative           |
| 14  | VDDUSB    | Ι   | Voltage supply for USB port |

| 15 | RESERVE |   |                                       |
|----|---------|---|---------------------------------------|
| 16 | AADET_N | Ι | Active antenna open-circuit detection |
| 17 | V_ANT   | Ι | Antenna bias voltage                  |
| 18 | VCC_RF  | 0 | Output voltage for RF section         |
| 19 | GND     |   |                                       |
| 20 | GND     |   |                                       |

![](_page_16_Figure_3.jpeg)

Figure 11: Test points X102

| Pin | Signal  | I/O | Description                          |
|-----|---------|-----|--------------------------------------|
| 1   | GND     |     | Ground                               |
| 2   | GND     |     |                                      |
| 3   | AOK     | 0   | Antenna status report                |
| 4   | V_BCKP  | Ι   | Backup voltage supply                |
| 5   | RESET_N | Ι   | System reset, low level active.      |
| 6   | VCC_OUT | 0   | Output voltage. VCC_OUT pin is       |
|     |         |     | directly connected to VCC pin within |

![](_page_17_Picture_1.jpeg)

|    |         |     | the module.    |
|----|---------|-----|----------------|
| 7  | VCC     | Ι   | Supply voltage |
| 8  | RESERVE |     |                |
| 9  | TXD1    | 0   | Transmit data  |
| 10 | SDA2    | I/O | I2C interface  |
| 11 | SCL2    | I/O | I2C interface  |
| 12 | RXD1    | Ι   | Receive data   |
| 13 | NC      |     | Not connected  |
| 14 | GND     |     |                |
| 15 | RESERVE |     |                |
| 16 | NC      |     |                |
| 17 | NC      |     |                |
| 18 | NC      |     |                |
| 19 | GND     |     |                |
| 20 | GND     |     |                |

# 4. EVB and Accessories

When USB to RS232 cable is used, the EVB and its accessories are equipped as shown in Figure 12.

![](_page_18_Picture_4.jpeg)

Figure 12: EVB and accessory equipments with serial cable

When USB cable is used, the EVB and its accessories are equipped as shown in Figure 13.

![](_page_19_Picture_1.jpeg)

![](_page_19_Picture_2.jpeg)

Figure 13: EVB and accessory equipments with USB cable

# **5. Installing Device Driver**

Customer can get NMEA message through UART port or USB port.

Before using UART port, please install the driver of USB 2.0 to RS232 cable from the attached CD.

Before using USB port, please install the USB driver included in Quectel L10 CD. Installation steps are as follows:

Step 1: Connect L10-EVB to PC with USB cable. Then PC will request installing the virtual COM port driver.

| Found New Hardware Wizard |                                                                                                    |  |  |  |
|---------------------------|----------------------------------------------------------------------------------------------------|--|--|--|
|                           | Welcome to the Found New<br>Hardware Wizard                                                                                                    |  |  |  |
|                           | Windows will search for current and updated software by<br>looking on your computer, on the hardware installation CD, or on<br>the Windows Update Web site (with your permission).<br><u>Read our privacy policy</u> |  |  |  |
|                           | Can Windows connect to Windows Update to search for<br>software?<br>Yes, this time only<br>Yes, now and every time I connect a device<br>No, not this time                                                           |  |  |  |
|                           | Click Next to continue.                                                                                                    |  |  |  |
|                           | <back next=""> Cancel</back>                                                                                                    |  |  |  |
|                           |                                                                                                    |  |  |  |

Step 2: Choose "Install from a list or specific location".

![](_page_21_Picture_3.jpeg)

Step 3: Choose the right folder according to PC's OS.

| Found New Hardware Wizard                                                                                                    |                                                                                                    |               |
|----------------------------------------------------------------------------------------------------|----------------------------------------------------------------------------------------------------|---------------|
| Please choose your search and installation options.                                                                                                    |                                                                                                    |               |
| <ul> <li>Search for the best driver in these locations.</li> <li>Use the check boxes below to limit or expand the default search, w paths and removable media. The best driver found will be installed.</li> <li>Search removable media (floppy, CD-ROM)</li> <li>Include this location in the search:</li> <li>H:\Documents and Settings\jean\Desktop\L10\L10</li> </ul> | rhich includes local                                                                                                    |               |
| Don't search. I will choose the driver to install.<br>Choose this option to select the device driver from a list. Windows<br>the driver you choose will be the best match for your hardware.                                                                                                    | Browse For Folder<br>Select the folder that contains drivers for yo                                                         | ur hardware.  |
| < Back Nex                                                                                                    | DOWINGA PIC     DOWINGA PIC     DOWINGA PIC     DOWINGA PIC     DOWINGA PIC     DOWINGA PIC     DOWINGA PIC     DOWINGA PIC |               |
|                                                                                                    | To view any subfolders, click a plus sign abo                                                                               | ve.<br>Cancel |

Step 4: Click button "Continue Anyway" in the pop-up dialog box.

Step 5: GPS USB driver installation finishes.

| Found New Hardware Wizard |                                                                                                    |  |  |
|---------------------------|----------------------------------------------------------------------------------------------------|--|--|
|                           | Completing the Found New<br>Hardware Wizard<br>The wizard has finished installing the software for:<br>OPS USB Serial Interface Driver |  |  |
|                           | < Back Finish Cancel                                                                                                    |  |  |

![](_page_23_Picture_0.jpeg)

User will find a new virtual COM port in the Device Manager of PC as shown below:

| 🖃 Computer Management 📃 🗖 🔁                                                                                                    |                                                                                                    |     |  |  |
|----------------------------------------------------------------------------------------------------|----------------------------------------------------------------------------------------------------|-----|--|--|
| 🔜 File Action View Window Hi                                                                                                    | elp                                                                                                    | _8× |  |  |
| ← → 🖻 🖬 🖨 😫 🚨                                                                                                    |                                                                                                    |     |  |  |
| Computer Management (Local)<br>System Tools<br>Event Viewer<br>Shared Folders<br>Performance Logs and Alerts<br>Device Manager<br>Storage<br>Removable Storage<br>Disk Defragmenter<br>Disk Management<br>Services and Applications | Batteries     Gomputer     Gomputer     Disk drives     Display adapters     Display adapters     Display adapters     DVD/CD-ROM drives     DVD/CD-ROM drives     DVD/CD-R |     |  |  |
| < >                                                                                                    | Gerrollers                                                                                                    |     |  |  |

## 6. Starting MiniGPS

The MiniGPS tool can help user to view the status of GPS receiver conveniently. The operation window is shown below:

![](_page_24_Picture_4.jpeg)

When USB to RS232 cable is used, power must be supplied through DC adapter, and the default baud rate is 9600bps. When USB cable is used, external DC adapter is unnecessary. In this case, power can be supplied through USB port from PC. The baud rate of the USB port is auto-adaptive. After assembling EVB accessories, start up the MiniGPS. Select a correct COM port and baud rate, click the button "Open".

![](_page_24_Picture_6.jpeg)

When PC gets any message from the COM port, a yellow dot will be flashing at the upper right corner of the Sky Chart.

![](_page_24_Picture_8.jpeg)

From the MiniGPS window, user can view CNR message, time, position, speed, precision and so on. Explanations are listed in Table 8.

L10\_EVB\_UGD\_V1.00

#### Table 9: Explanations of MiniGPS window

| Icon                                   | Explanation                                                                                           |
|----------------------------------------|----------------------------------------------------------------------------------------------------|
|                                        | SV with PRN 30. If the position of SV is near to the centre of the Sky                                |
| 30                                     | View, the elevation angle of SV is close to 90°. Dark blue means this                                 |
|                                        | satellite is in tracking, i.e., the CNR of the satellite is greater than 0.                           |
|                                        | Light blue means this satellite is not in tracking, i.e., its CNR is less                             |
| - 32                                   | than 0.                                                                                               |
| Date : 2009/7/23<br>Time : 3:39:46.000 | UTC time                                                                                              |
| Lat : N 31.17192°                      | Latitude and longitude degree                                                                         |
| Lon : E 121.38710°                     | Altitude based on WGS84 Datum                                                                         |
| Alt : 24.7m<br>Fix Tune : 3D SPS       | Fix type: NoFix, 3D or 2D SPS                                                                         |
| Spd (km/hr): 0.0                       | Speed of receiver                                                                                     |
| Track : 0.0•                           | Track degree of receiver                                                                              |
| PDOP: 1.2                              | Position Dilution of Precision                                                                        |
| HDOP: 0.9                              | Horizontal Dilution of Precision                                                                      |
| VDOP: 0.8                              | Vertical Dilution of Precision                                                                        |
| 26                                     | The CNR of PRN 26 is 37dB/Hz. Blue column means the navigation data of this satellite is in use.      |
| 21                                     | The CNR of PRN 19 is 21dB/Hz. White column means the navigation data of this satellite is not in use. |

User can drive L10 to implement Hot Start, Warm Start or Cold Start via Start Command buttons. Fix time will be indicated in the Message Bar as shown in the 2 screenshots below:

| 🐨 Mini GPS (f/w: AXW_1.30 🔲 🗖 🗙                                                                                                    | 🐨 Lini GPS 📃 🗖 🔀                                                                                                    |
|----------------------------------------------------------------------------------------------------|----------------------------------------------------------------------------------------------------|
| Status About                                                                                                    | Status About                                                                                                    |
| N         Date : 2009/7/20           Time : 12:16:13:000         Lat : N 31.17172*           Lon : E 121.38720*         Alt : 52.7m           Alt : 52.7m         Fix Type : 3D SPS           Spd (km/hr): 0.0         Track : 0.0*           PDOP: 1.4         HDOP: 1.1           VDOP: 0.9         0.9 | N         Date : 2009/7/20           Time : 12:16:55.000         Lat : N 31.17165•           Lon : E 121.38720•         Alt : 69.3m           Alt : 69.3m         Fix Type : 3D SPS           S         S           PDOP: 3.3         HDOP: 1.3           VDOP: 3.1         VDOP: 3.1 |
| CNR                                                                                                    | CNR                                                                                                    |
|                                                                                                    |                                                                                                    |
|                                                                                                    |                                                                                                    |
| Hot Start Warm Start Cold Start                                                                                                    | Hot Start Warm Start Cold Start                                                                                                    |
| COM6 38400 Close Auto Detect                                                                                                    | COM6 J38400 Close Auto Detect                                                                                                    |
| Cold Start 36.1 sec(s)                                                                                                    | Hot Start 0.4 sec(s)                                                                                                    |

QUECTEL

![](_page_27_Picture_0.jpeg)

![](_page_27_Picture_1.jpeg)

Shanghai Quectel Wireless Solutions Co., Ltd.

Room 801, Building E, No.1618, Yishan Road, Shanghai, China 201103 Tel: +86 21 5108 2965 Mail: <u>info@quectel.com</u>